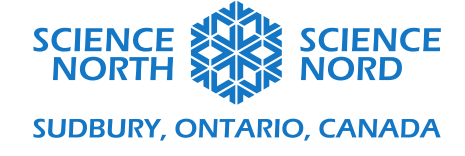

## Santé et codage

## Podomètre — Guide de codage

- Assurez-vous que votre Micro:bit est connecté selon son guide officiel : https://microbit.org/fr/get-started/first-steps/set-up/
- Demandez aux élèves de retirer le bloc de codage « Au démarrage » en le faisant glisser et en le faisant glisser sur les onglets de codage du côté gauche.

| + | toujours | lorsque secouer 🔹 | lorsque le bouton A ▼ est pressé |
|---|----------|-------------------|----------------------------------|
| + |          |                   |                                  |

٠

Sous l'onglet **Entrée**, saisissez un bloc de codage « **lorsque le bouton A est pressé** » et « **lorsque secouer** ».

- Demandez aux élèves de créer une variable en cliquant sur l'onglet **Variables** et en sélectionnant **Créer une variable**. Créez une variable et demandez aux étudiants de la nommer « **Pas** ».
- Dans le bloc « lorsque secouer », glissez et déposez l'un des blocs « Modifier pas de 1 » de l'onglet Variables. Une fois notre code terminé, le micro:bit détectera les mouvements et augmentera le nombre de pas des étudiants.
- À partir de l'onglet Base, prenez un bloc « Pause (ms) 100 » et faites-le glisser et placez-le sous votre bloc « lorsque secouer ». Modifiez la durée de 100 à 300 millisecondes.

| lorsque secouer 🔻   |  |  |  |  |  |  |
|---------------------|--|--|--|--|--|--|
| pause (ms) 200 🔻    |  |  |  |  |  |  |
| modifier Pas 🔻 de 🚺 |  |  |  |  |  |  |
|                     |  |  |  |  |  |  |

• Dans l'**onglet Base**, prenez un bloc **« montrer nombre 0 »** et placez-le dans votre boucle **« toujours »**.

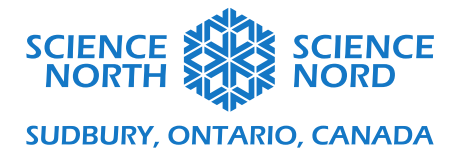

• Sous l'onglet des variables, saisissez un bloc « **Pas** » et faites-le glisser et déposez-le à la place du 0 dans le bloc « **montrer nombre 0** ».

| toujours       | + +   |
|----------------|-------|
| montrer nombre | Pas 🔹 |
|                |       |

• Sous l'onglet Variables, saisissez un bloc « Définir pas à 0 ». Glissez et déposez-le dans votre bloc « lorsque le bouton A est pressé ».

| lorsque le | bouton | A 🕶 | est | pressé |
|------------|--------|-----|-----|--------|
| définir    | Pas 💌  | à 🕜 |     | +      |
|            |        |     |     |        |

• Assurez-vous que votre micro:bit est connecté et cliquez sur TÉLÉCHARGER et maintenant vos élèves ont un podomètre qui fonctionne!

| + + + +           | + +     | lorsque   | couer | •  |   |
|-------------------|---------|-----------|-------|----|---|
| toujours          | + +     | pause (ms | ) 200 | •  | + |
| montrer nombre    | Pas 🔻   | modifier  | Pas 🔻 | de | 1 |
|                   | + +     |           |       |    | + |
| lorsque le bouton | A 🔻 est | pressé    |       |    |   |
| définir Pas 🔻     | à 0     |           |       |    |   |
|                   |         |           |       |    |   |